#### A. Install Software

C. Documentation

(S)

Download the User's Guide for Each

UDP SiM3U1x

Board in the Development Kit,

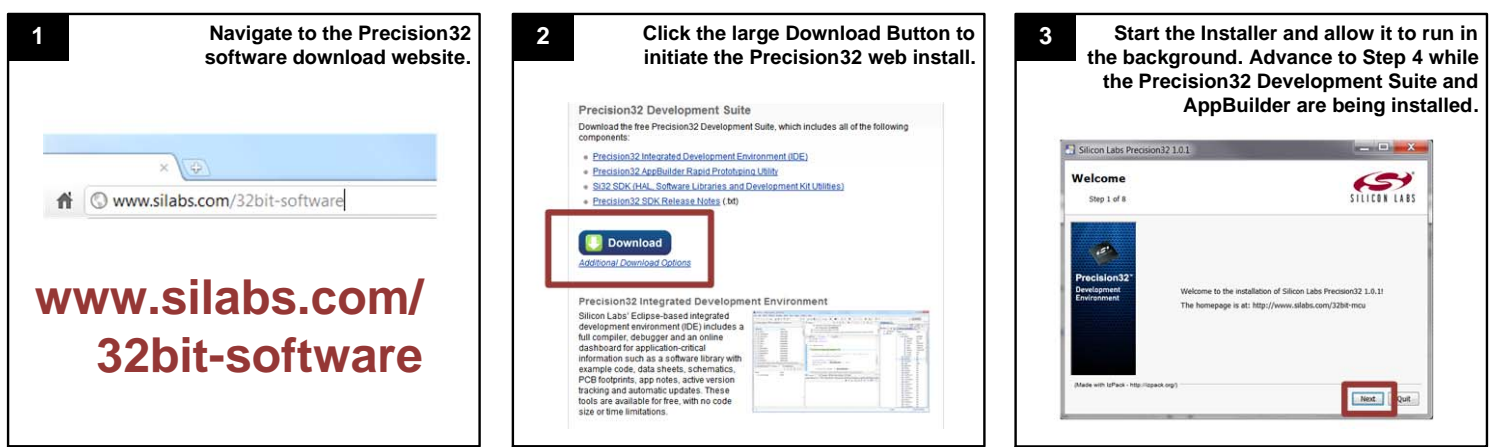

# B. Hardware Setup (Steps 1, 4, and 5 Only Apply to Enhanced Development Kits)

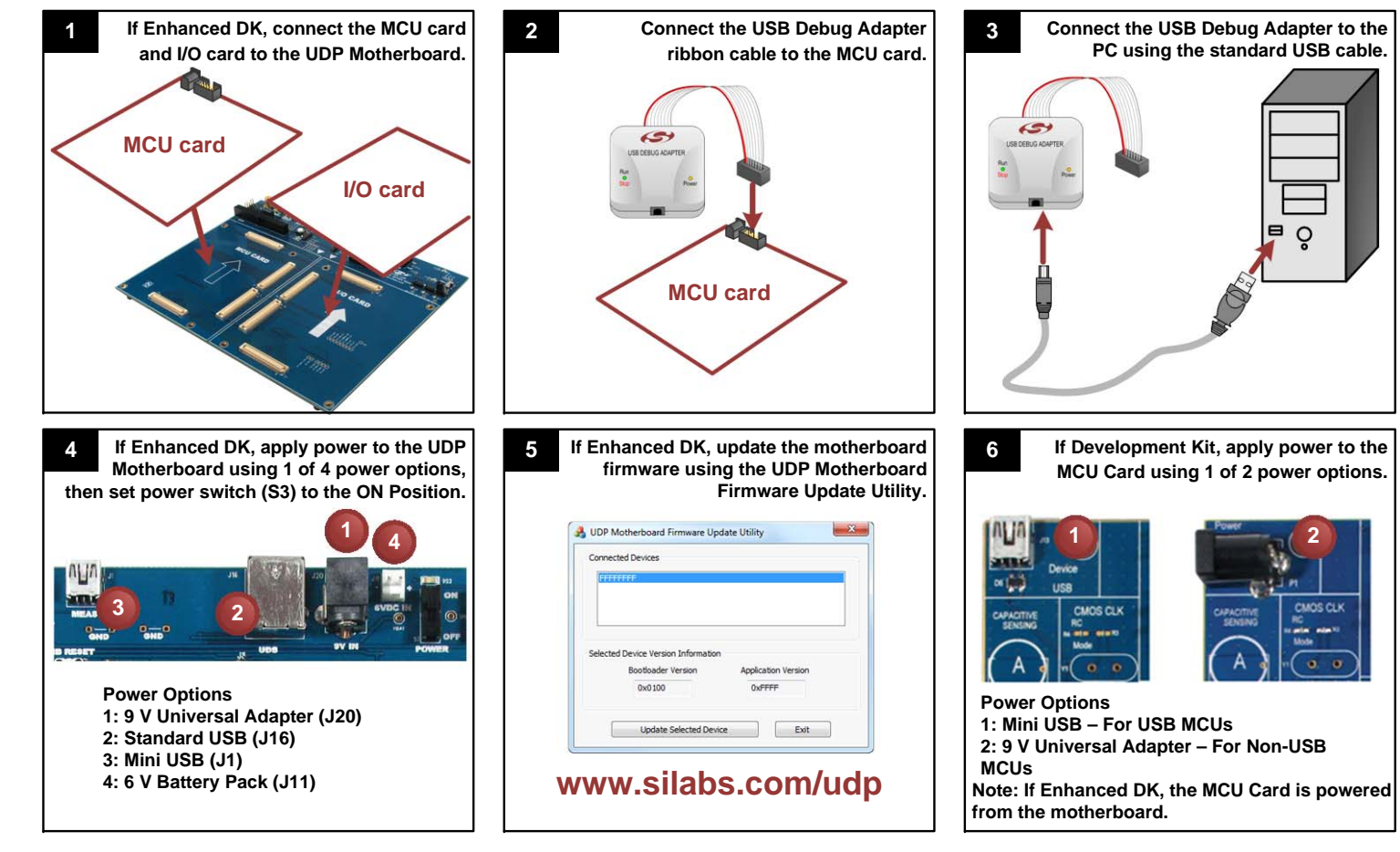

Data Sheet:

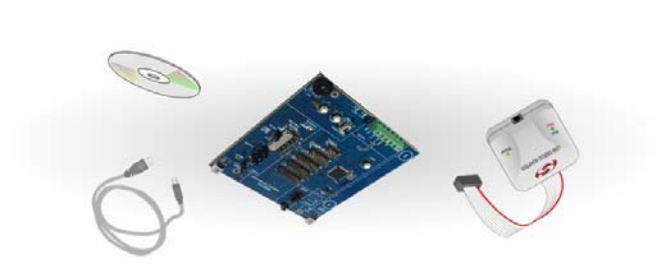

Supporting Cables and Power Supplies Silicon Laboratories USB Debug Adapter

**EVALUATION BOARD/KIT IMPORTANT NOTICE** 

Silicon Labs in its original condition, unopened, with the original packaging and all documentation to:

POSE

SEQUENTIAL DAMAGES

with respect to the EVB/Kit.

components might be or are used.

Mailing Address:

Austin, TX 78701

400 W. Cesar Chavez

UDP I/O card(s)

DDF Motherboard

Enhanced Development Kit

UDP MCU card

and power supplies needed to evaluate hardware and develop code. The Enhanced Development Kits additionally contain a UDP

Kit. Kit contents are described below. All development kits come with an MCU card, USB Debug Adapter, and all necessary cables

The Precision32<sup>TM</sup> MCU Development Kits are available in a low cost Development Kit and a fully featured Enhanced Development

Silicon Laboratories Inc. and its affiliated companies ("Silicon Labs") provides the enclosed evaluation board/kit to the user ("User") under the following conditions:

restricted substances (RoHS), recycling (WEEE), FCC, CE or UL, and therefore may not meet the technical requirements of these directives or other related directives.

EVB/Kit. Due to the open construction of the EVB/Kit, it is User's responsibility to take any and all appropriate precautions with regard to electrostatic discharge

Silicon Labs assumes no liability for applications assistance, customer product design, software performance, or infringement of patents or services described herein.

This evaluation board/kit ("EVB/Kit") is intended for use for ENGINEERING DEVELOPMENT. TESTING, DEMONSTRATION, OR EVALUATION PURPOSES ONLY and is not a finished end-product fit for general consumer use. ANY OTHER USE, RESALE, OR REDISTRIBUTION FOR ANY OTHER PURPOSE IS STRICTLY PROHIBITED. This EVB/Kit is not intended to be complete in terms of required design-, marketing-, and/or manufacturing-related protective considerations, including product safety and environmental measures typically found in end products that incorporate such semiconductor components or circuit boards. As such, persons handling this EVB/Kit must have electronics training and observe good engineering practice standards. As a prototype not available for commercial reasons, this EVB/Kit does not fall within the scope of the European Union directives regarding electromagnetic compatibility,

Should this EVB/Kit not meet the specifications indicated in the User's Guide, the EVB/Kit may be returned within 30 days from the date of delivery for a full refund. THE FOREGOING

IMPLIED, OR STATUTORY, INCLUDING ANY WARRANTY OF MERCHANTABILITY, NONINFRINGEMENT, DESIGN, WORKMANSHIP, OR FITNESS FOR ANY PARTICULAR PUR

User assumes all responsibility and liability for proper and safe handling of the EVB/Kit. Further, User indemnifies Silicon Labs from all claims arising from User's handling or use of the

EXCEPT TO THE EXTENT OF THE INDEMNITY SET FORTH ABOVE, NEITHER PARTY SHALL BE LIABLE TO THE OTHER FOR ANY INDIRECT, SPECIAL, INCIDENTAL, OR CON-

Neither Silicon Labs nor User is obligated to perform any activities or conduct any business as a consequence of using the EVB/Kit, and neither party is entitled to any form of exclusivity

Please read the User's Guide and, specifically, the Warnings and Restrictions notice in the User's Guide prior to handling the EVB/Kit. This notice contains important safety information about temperatures and voltages. For additional environmental and/or safety information, please contact a Silicon Labs application engineer or visit www.silabs.com/support/quality.

No license is granted under any patent right or other intellectual property right of Silicon Labs covering or relating to any machine, process, or combination in which the EVB/Kit or any of its

User's use of this EVB/Kit is conditioned upon acceptance of the foregoing conditions. If User is unwilling to accept these conditions, User may request a refund and return the EVB/Kit to

Copyright © 2012 by Silicon Laboratories

WARRANTY IS THE EXCLUSIVE WARRANTY MADE BY SILICON LABS TO USER, IS USER'S SOLE REMEDY, AND IS IN LIEU OF ALL OTHER WARRANTIES, EXPRESSED,

(90) MAOTTAJA TNAM90JAVAO DEVELOPMENT PLATFORM (UDP)

PRECISION32TM MCU DEVELOPMENT KIT QUICK-START GUIDE

- Supporting Cables and Power Supplies
- Silicon Laboratories USB Debug Adapter

- - - UDP MCU card
- Motherboard and one or more I/O cards to enhance the user experience.

- Development Kit

SILICUN LABS

Rev. 0.2 7/12

#### Where to Find Documentation

www.silabs.com/32bit-mcu->Choose Product Family->Documentation tab **Reference Manual:** www.silabs.com/32bit-mcu-Choose Product Family-Documentation tab Hardware User's Guide: www.silabs.com/32bit-mcu->Design Resources->Unified Development Platform OR www.silabs.com/udp **Application Notes:** www.silabs.com/32bit-mcu->Design Resources->Application Notes Software Development Kit Documentation: C:\Silabs\32bit\si32-{revision}\Documentation\si32Hal.chm **Quality Documents:** www.silabs.com/quality

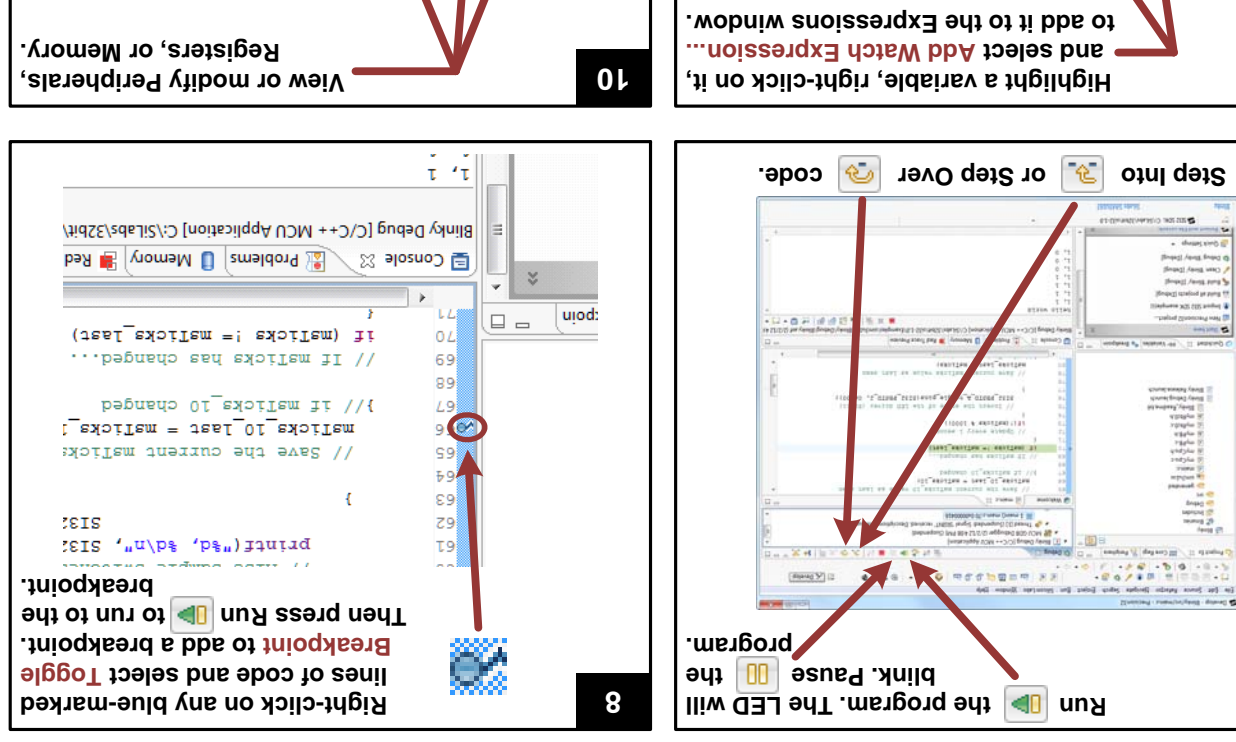

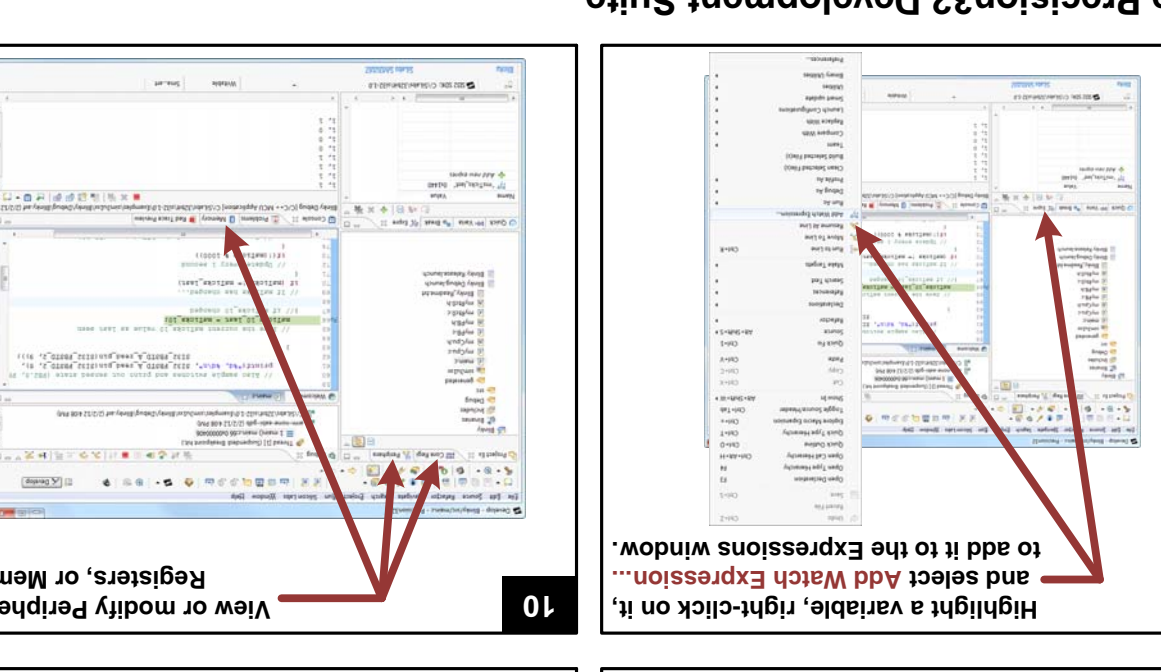

## E. Using the Precision32 Development Suite

for complete details. development tools including AppBuilder and the Integrated Development Environment (IDE). See the application notes listed below consists of three parts: the Unitied Development Platform (UDP) hardware, the Software Development Kit (SDK), and the PC The Precision32 Development Suite is a complete development system for Silicon Labs 32-bit MCUs. The Development Suite

- weivrevenst Precision32 Development Suite Overview
- Alactic Started with the Silicon Labs Precision32 IDE
- AN670: Getting Started with the Silicon Labs Precision32 AppBuilder
- AV678: Precision32 si32FlashUtility Command-Line Programmer User's Guide
- Au719: Precision32 IDE and AppBuilder Detailed Tutorial and Walkthrough

### Where to Find Support

ssea 9gbsiwonX↔Tooqu2↔moo.sdslis.www

:seluboM gninisT oebiV

MCU KnowledgeBase:

- Contact an Applications Engineer: sesources host prining and Resources
- www.silabs.com-Support-->Contact Technical Support

Analysis and the more a set framework and the set of the set of th betavitos ton ai EQI MTSEnoisioen9 ent tetrated Precision32 · 0 · 0 · 0 · 0 0 · for Hundres sellers finders fins speciality Harden Hade

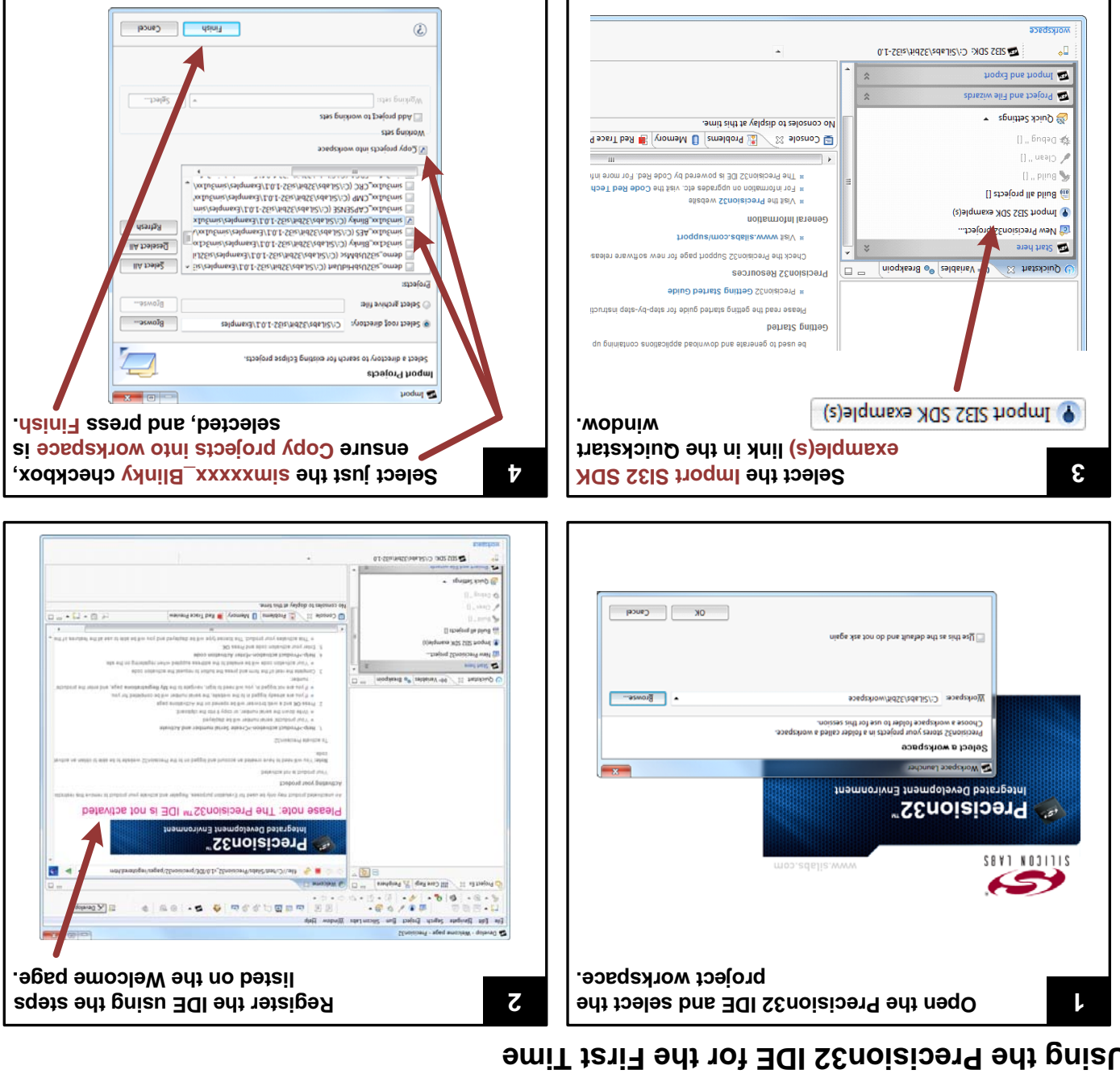

9

# Vd noisese guded a that?

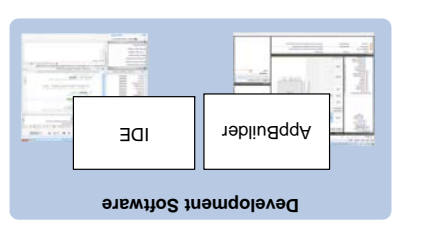

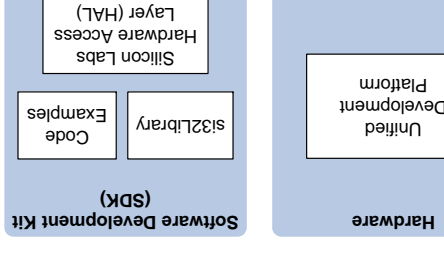

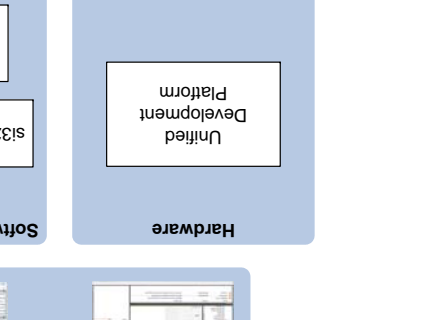

6

L

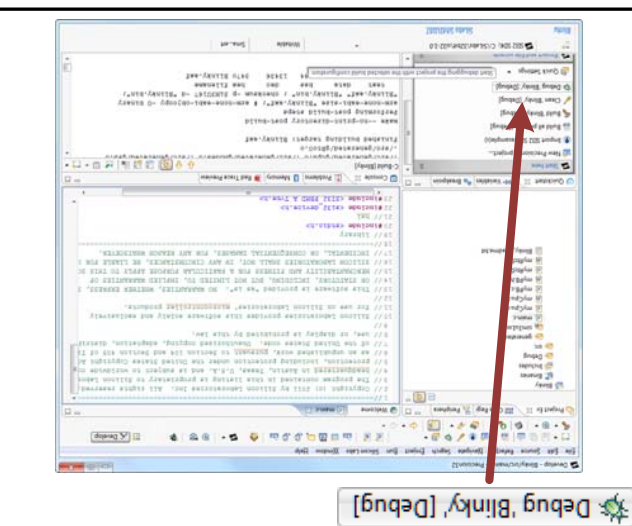

in the Quickstart window.

clicking Debug 'Blinky' [Debug]

# D. Using the Precision32 IDE for the First Time

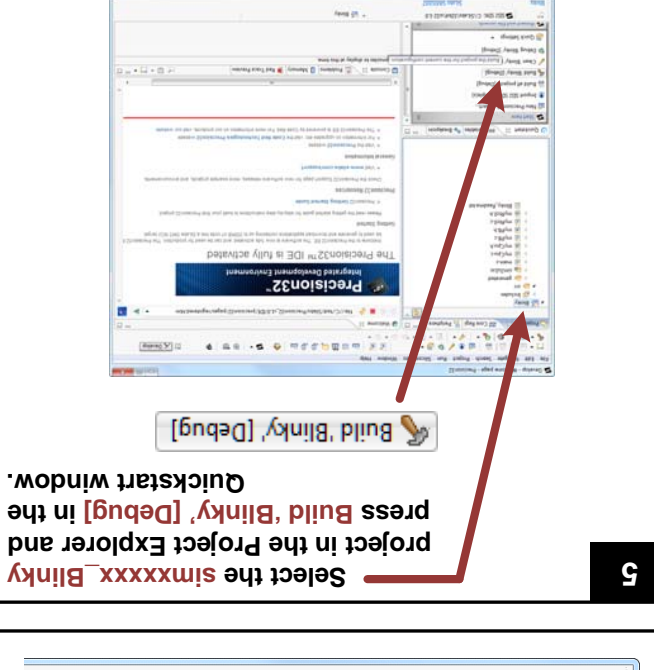